## Instructions for using the certified wireless access service with Linux operating system - macOS "eduroam"

Necessary condition to connect to the wireless network "eduroam" is the existence of an account in the directory service of University of Crete (username@uoc.gr or username@DEPARTMENT.uoc.gr).

1. Select the icon  $\bigcirc$  in the right upper corner.

| 🗯 Preview File Edit View Go Tools Window Help | 🎟 🚫 🔺 🕪 🖪 Wed 15:20 Q 😑 |
|-----------------------------------------------|-------------------------|
| 2. Then Choose -> Turn Wi-Fi On               |                         |
| 🎹 🚫 🔺 🕪)) 🖪 Wed 15:21 🔍 ≔                     |                         |
| Wi-Fi: Off                                    |                         |
| Turn Wi-Fi On                                 |                         |

3. From the displayed networks, select the network -> eduroam

A @

Open Network Preferences...

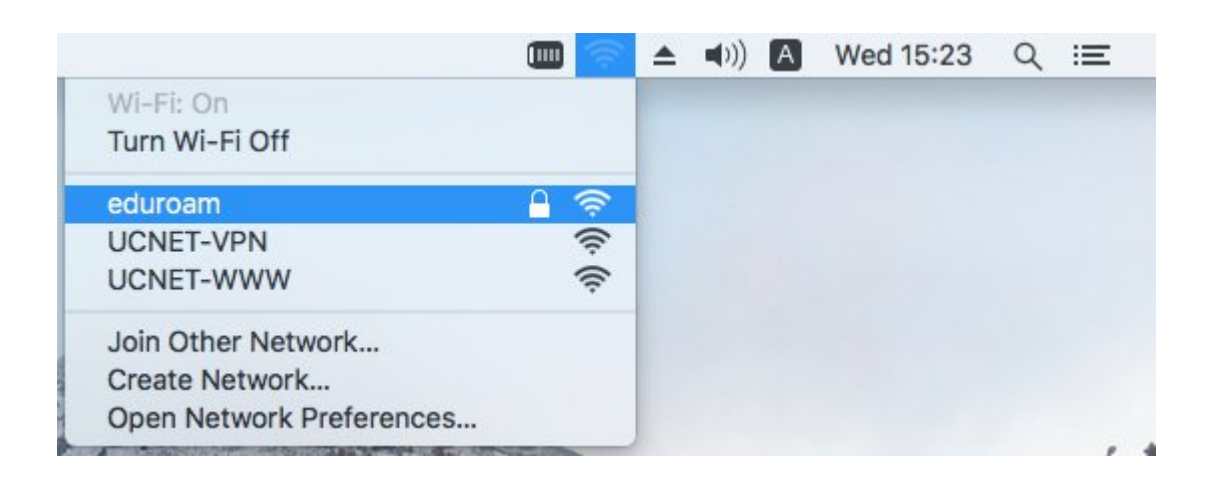

4. The certification tab will open.

Enter your account details on the certification page

(E-mail & password) that you have in the directory service of PK (username@uoc.gr) and press the Join button.

| enterprise | e credentials.          |
|------------|-------------------------|
| Username:  | username@uoc.gr         |
| Password:  | •••••                   |
|            | Show password           |
|            | 🗹 Remember this network |
|            | _                       |
|            | Cancel                  |

In the next window you will be asked to fill in the macOs user account details.
Fill the fields correct and press -> Update Settings

| $\cap$ | You are mak<br>Trust Settin    | king changes to your Certificate |  |  |  |  |
|--------|--------------------------------|----------------------------------|--|--|--|--|
| A      | Enter your pas                 | sword to allow this.             |  |  |  |  |
|        | User Name: Your MacOs Username |                                  |  |  |  |  |
|        | Password:                      | Your MacOs Password              |  |  |  |  |
|        |                                |                                  |  |  |  |  |

Next, The certificate confirmation tab will open:
Press -> Continue

|            | Verify Cert                                                                           | ificate                                                                   |
|------------|---------------------------------------------------------------------------------------|---------------------------------------------------------------------------|
| $\bigcirc$ | Authenticating to network "eduro                                                      | am"                                                                       |
| 1          | Before authenticating to server "radius<br>certificate to ensure that it is appropria | 2.ucnet.uoc.gr", you should examine the server's<br>ate for this network. |
|            | To view the certificate, click 'Show Cer                                              | tificate'.                                                                |
| ?          | Show Certificate                                                                      | Cancel Continue                                                           |

 Next to check if you are connected to the network -> "eduroam" The following image should appear:

|                                                                                                    |   |     | <b>■</b> ))) | Α | Wed 15:51 | Q | Ξ |
|----------------------------------------------------------------------------------------------------|---|-----|--------------|---|-----------|---|---|
| Wi-Fi: Looking for Networks<br>Turn Wi-Fi Off                                                                                                    |   |     |              |   |           |   |   |
| 🗸 eduroam                                                                                                    | Α | ŝ   |              |   |           |   |   |
| UCNET-VPN                                                                                                    |   | ((r |              |   |           |   |   |
| UCNET-WWW                                                                                                    |   | ((ŀ |              |   |           |   |   |
| Join Other Network                                                                                                    |   |     |              |   |           |   |   |
| Create Network                                                                                                    |   |     |              |   |           |   |   |
| Open Network Preferences                                                                                                    |   |     |              |   |           |   |   |
| A CONTRACTOR OF THE OWNER OF THE OWNER OWNER OWNER OWNER OWNER OWNER OWNER OWNER OWNER OWNER OWNER OWNER OWNER OWNER OWNER OWNER OWNER OWNER OWNER OWNER OWNER OWNER OWNER OWNER OWNER OWNER OWNER OWNER OWNER OWNER OWNER OWNER OWNER OWNER OWNER OWNER OWNER OWNER OWNER OWNER OWNER OWNER OWNER OWNER OWNER OWNER | - |     |              |   |           |   |   |